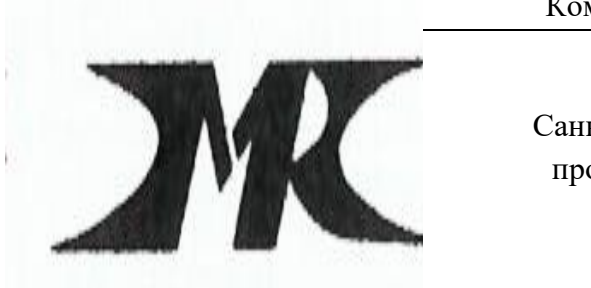

Комитет по здравоохранению Санкт-Петербурга

Санкт-Петербургское Государственное бюджетное профессиональное образовательное учреждение « МЕДИЦИНСКИЙ КОЛЛЕДЖ №1»

### Рекомендации для студентов 101-104 групп

# для самостоятельной работы

#### по оформлению сложного текстового документа

#### с помощью текстового редактора

# **Microsoft Word**

Рекомендации составила преподаватель информатики

Куприянова А.В.

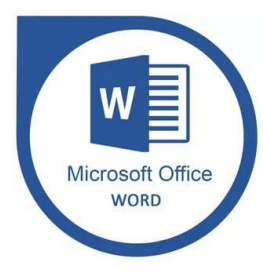

Текстовый редактор Microsoft Word является отличным инструментом для создания и оформления разнообразных творческих работ. Возможности данного приложения, как будто специально предназначены для того, чтобы не только редактировать разнообразные текстовые документы, но и создавать сложные текстовые документы.

#### Создание сложного текстового документа

1. Откройте свой документ Microsoft Word, в котором собрана и подготовлена информация о различных сферах применения 3D - принтеров. Далее в тексте он именуется Документ 1.

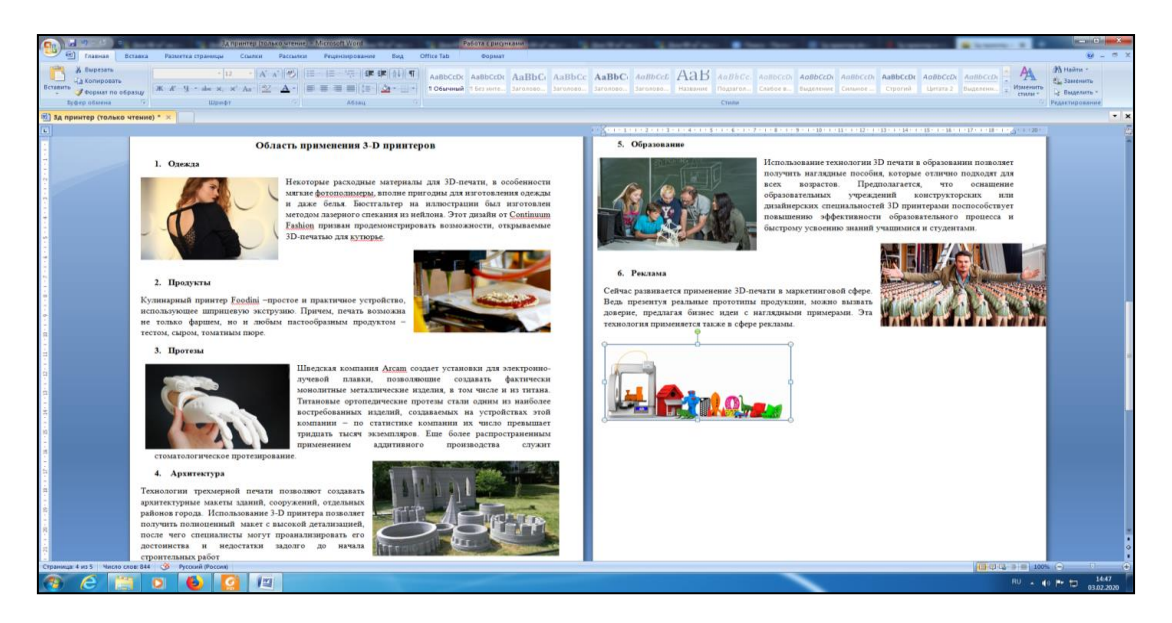

2. Прочитайте текст, сопровождающий иллюстрации, и сократите его, оставляя самое необходимое.

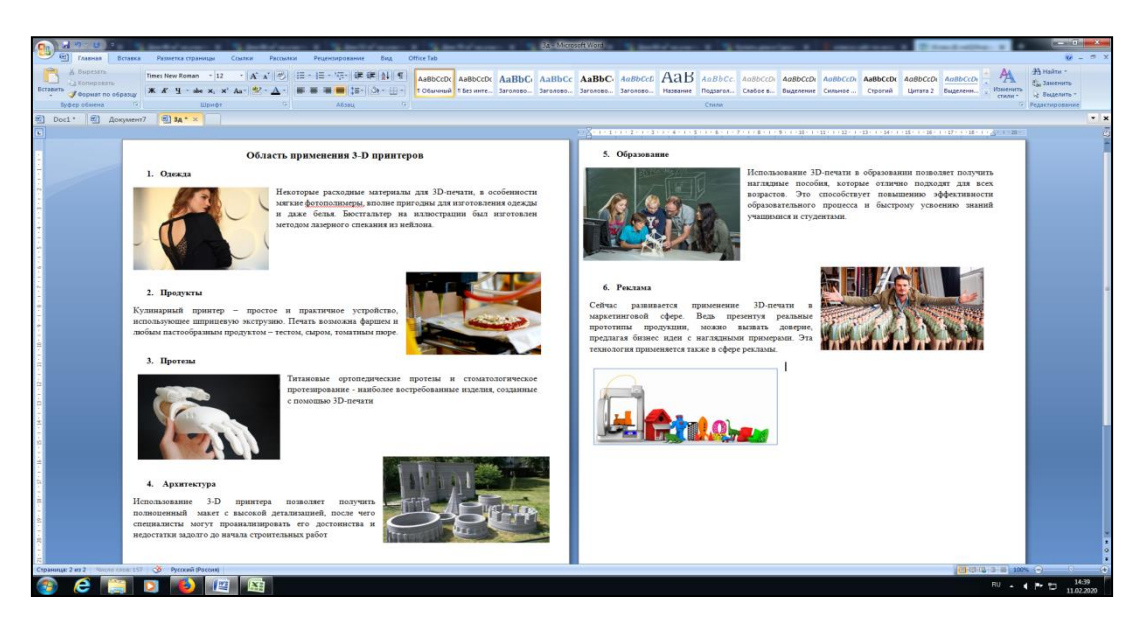

3. С помощью поисковой системы любого браузера найдите изображение 3D - принтера и добавьте его в подготовленный файл Документ 1. Также добавьте изображения некоторых материалов для 3D – печати. У меня это пластиковые нити, деревянные нити

и z – гипс. Вы можете, в качестве примера, взять другие материалы по своему усмотрению.

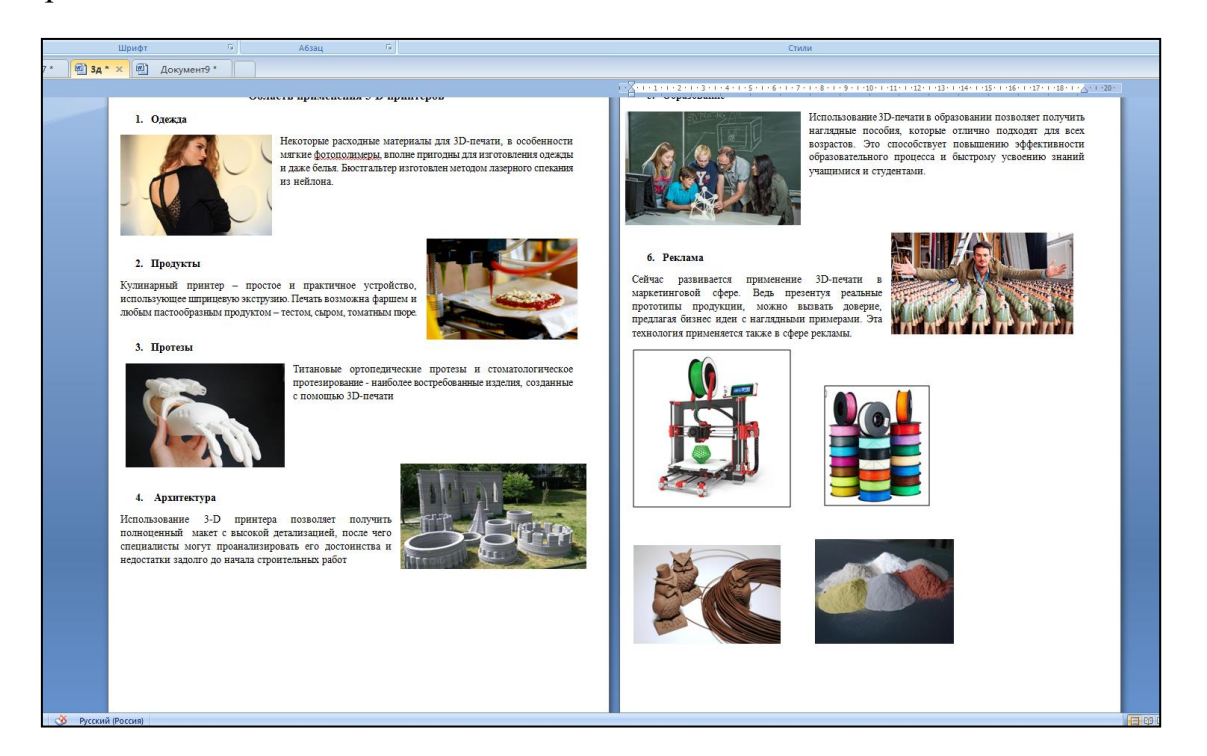

4. Создайте новый чистый документ Microsoft Word (далее в тексте Документ 2) и скопируйте в него изображение 3D - принтера. С помощью меню Вставка добавьте фигуру, прямоугольник.

| 👝 🚽 🧠 e 👘                                                                                                    | Bartholmony B.                                | S Indiana                 | and the second                      | dimension in        |                       | (the strength of the strength of the strengtho | A                   | окумент7 - М       | crosoft Word    |                 |
|----------------------------------------------------------------------------------------------------|-----------------------------------------------|---------------------------|-------------------------------------|---------------------|-----------------------|----------------------------------------------------------------------------------------------------|---------------------|--------------------|-----------------|-----------------|
| 🔄 🐑 Главная Вставка                                                                                                    | Разметка страницы                             | Ссылки Рассылки           | • Рецензирование                    | Вид                 | Office Tab            |                                                                                                    |                     |                    |                 |                 |
| А Бырезать<br>Вставить<br>Формат по образцу                                                                                                    | Calibri (Основной те - 11<br>Ж. К. Ц аве ж. ж | • A* * ♥<br>• Aa• ♥ • ▲ • | □ - (□ - '(□-) (年)<br>■ ■ ■ ■ ((□-) | ≥(4)(¶)<br>24 • ⊡ • | AaBbCcDx<br>1 Обычный | АаВЬСсОс<br>1 Без инте                                                                                                    | АаВЬС(<br>Заголово  | АаВЬСс<br>Заголово | АаВ<br>название | АаВЫ<br>Подзаго |
| by deep setema in the set of the set of the |                                               |                           | 465au                               | - 10- 1 - 11 ;      |                       | · 14· · · 15·                                                                                                    | 1 - 16 - 1 - 17 - , | \$100000           |                 |                 |

5. Установите курсор на прямоугольник, нажмите ПКМ, выберите Добавить текст и напишите заголовок Вашей работы. Расположите текст заголовка по центру автофигуры, подберите тип шрифта, его размер, цвет и эффекты по своему усмотрению.

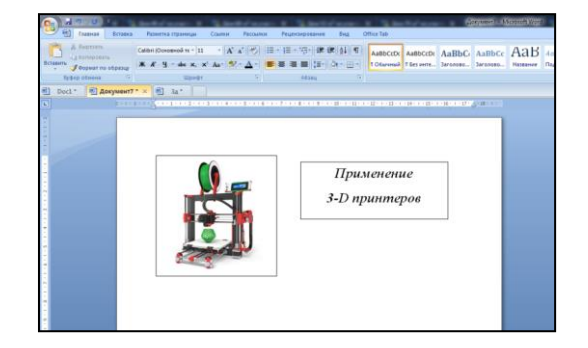

6. Наведите курсор мыши на прямоугольник, нажмите ПКМ, выберите Формат автофигуры, Цвета и линии, Линии, цвет белый, ОК.

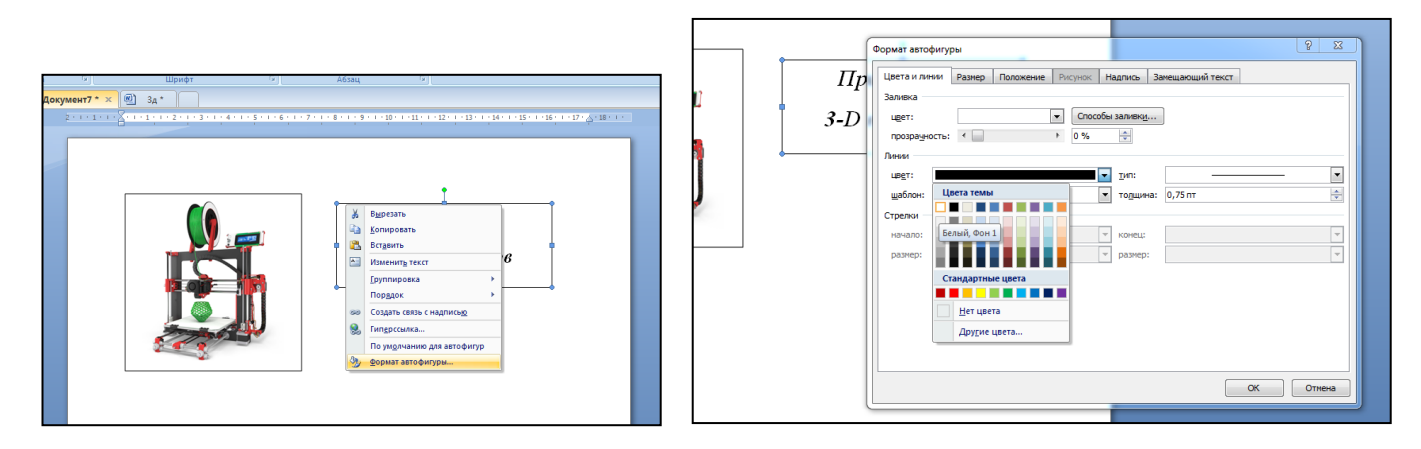

7. В результате контур заголовка сольется с фоном.

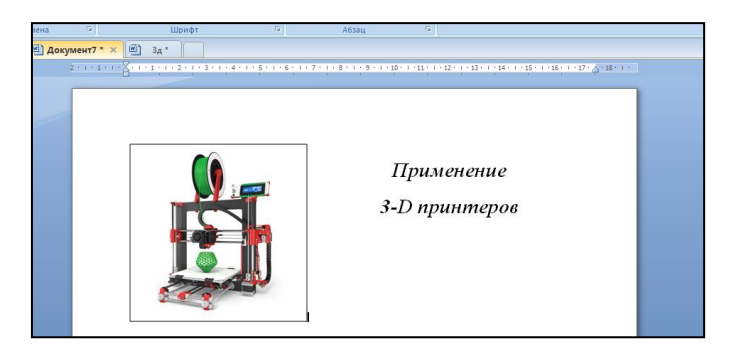

 Установите курсор под изображением. С помощью меню Вставка добавляете таблицу из 3 столбцов. Количество строк зависит от количества областей применения. У меня их 5. У Вас может быть другое число. Уменьшите немного ширину первого столбца, второй и третий сделайте равными по ширине.

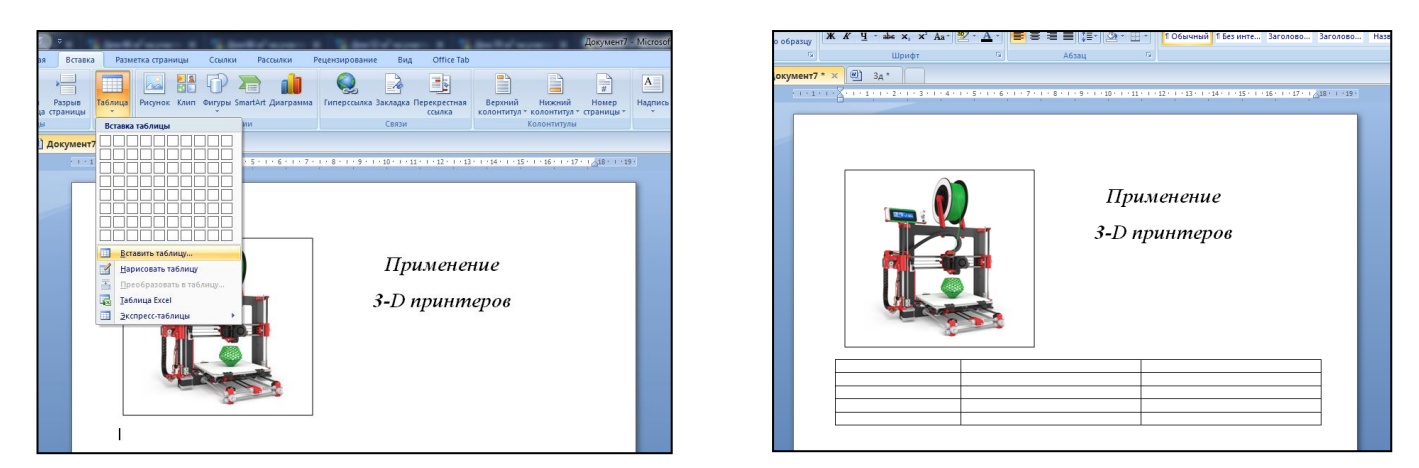

9. Вернитесь в Документ 1. В нем скопируйте изображение первого применения 3D - принтера и вставьте его в ячейку таблицы в Документе 2.

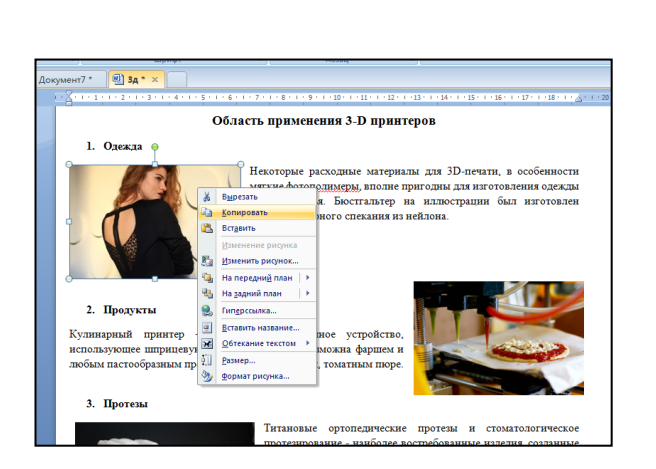

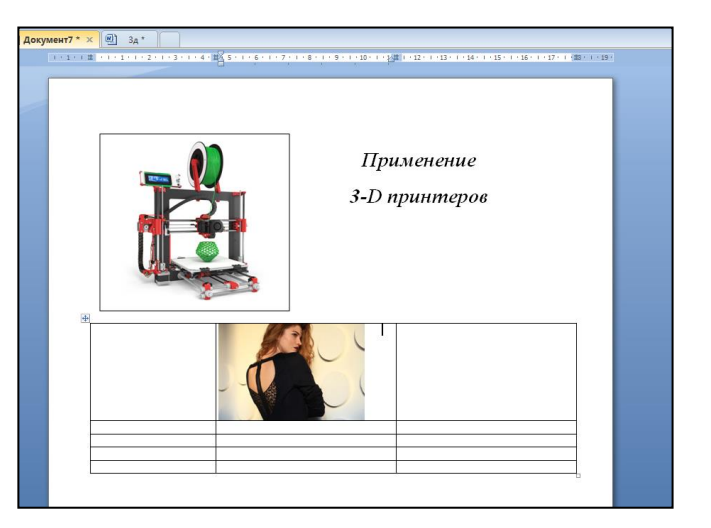

10. Аналогично вставьте остальные изображения. В меню Вид, выберите масштаб «одна страница» и скорректируйте размер изображений так, что бы Ваша работа поместилась на одной странице. Расставьте изображения по центру столбца.

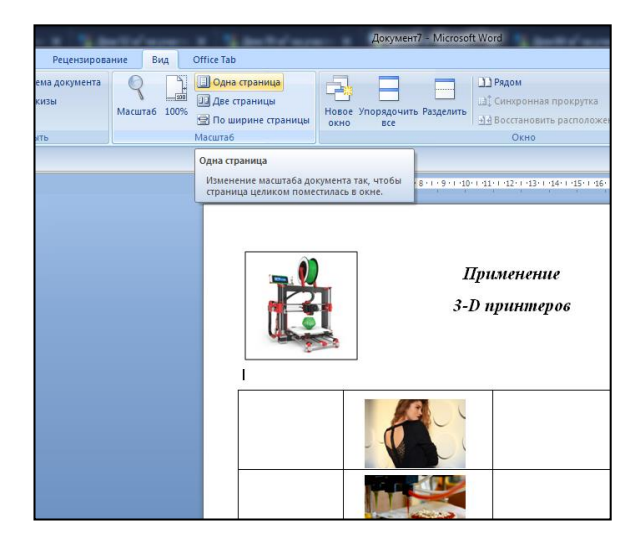

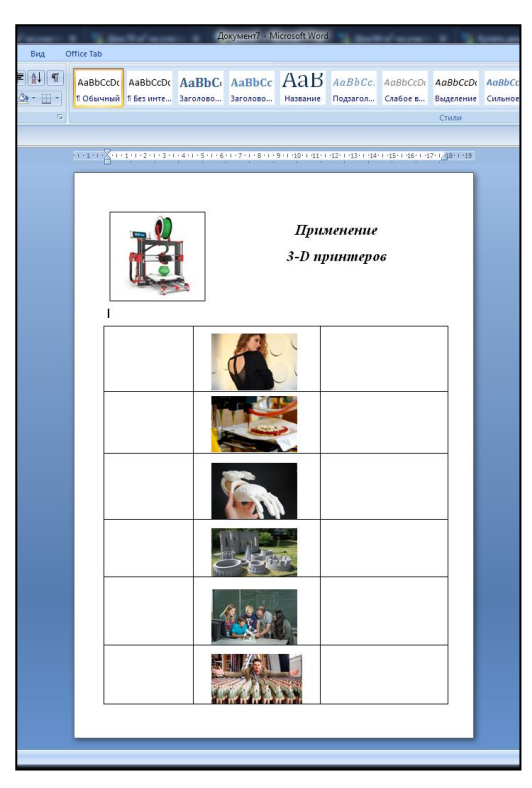

11. Скопируйте текст из Документа 1 в соответствующую ячейку таблицы в Документе 2.

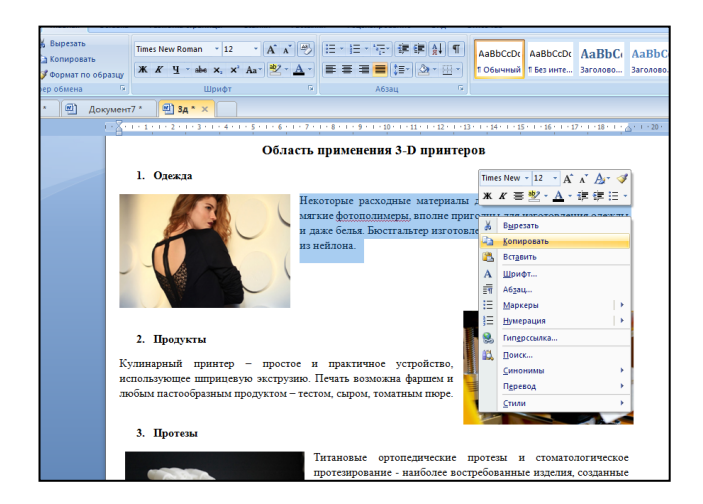

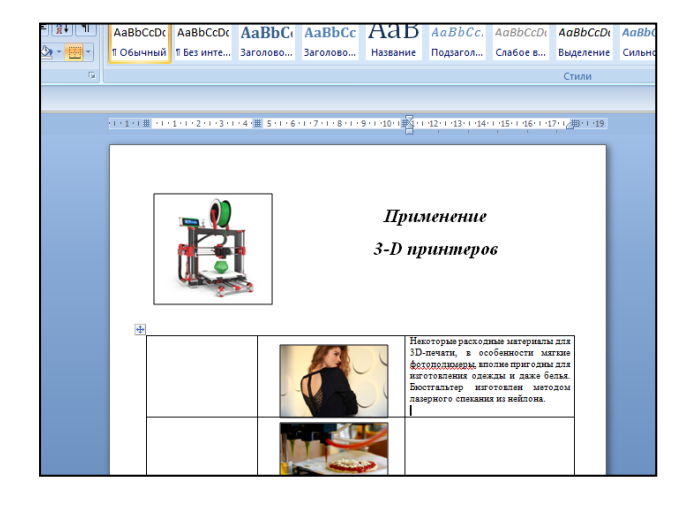

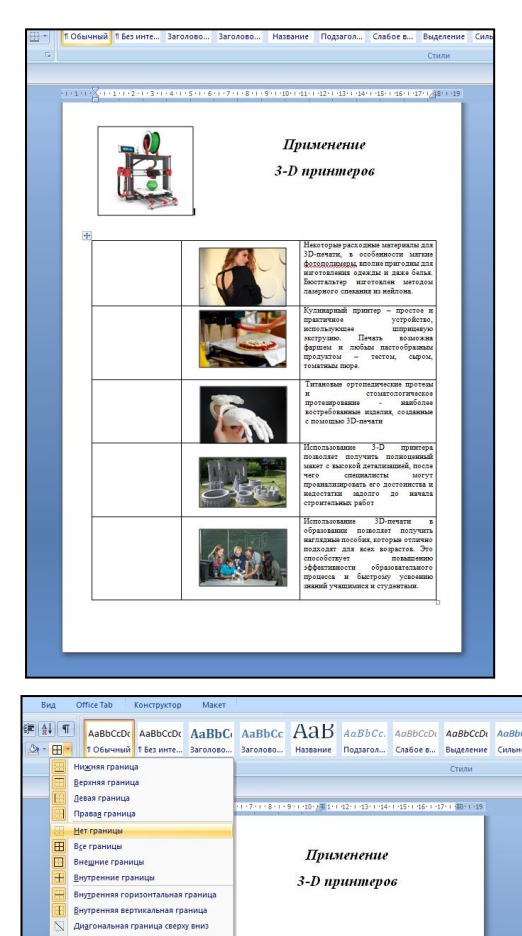

CORATE TAGANU

12. Аналогично добавьте текст к остальным изображениям.

13. Выделите второй и третий столбцы таблицы, откройте меню границы и выберите «Нет границ». Расположите текст на уровне соответствующих изображений. Обратите внимание, что применено выравнивание текста «по ширине» на вкладке Главная.

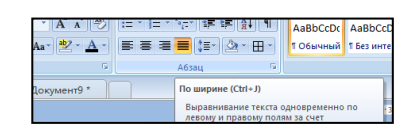

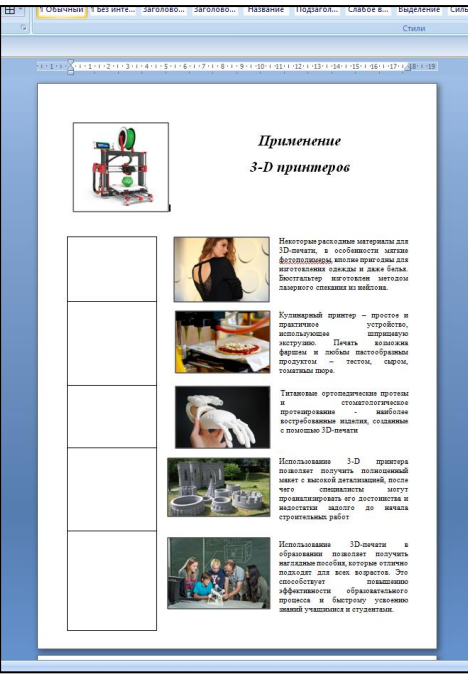

14. Добавьте текст в первую ячейку первого столбца. Оставшиеся 4 ячейки объедините. Для этого выделите их, нажмите ПКМ, объединить ячейки. В образовавшуюся длинную ячейку вставьте изображения материалов из Документа 1. Добавьте к изображениям яркие рамки. Добавьте текст: пластик, дерево, z –гипс. Расположите его по центру.

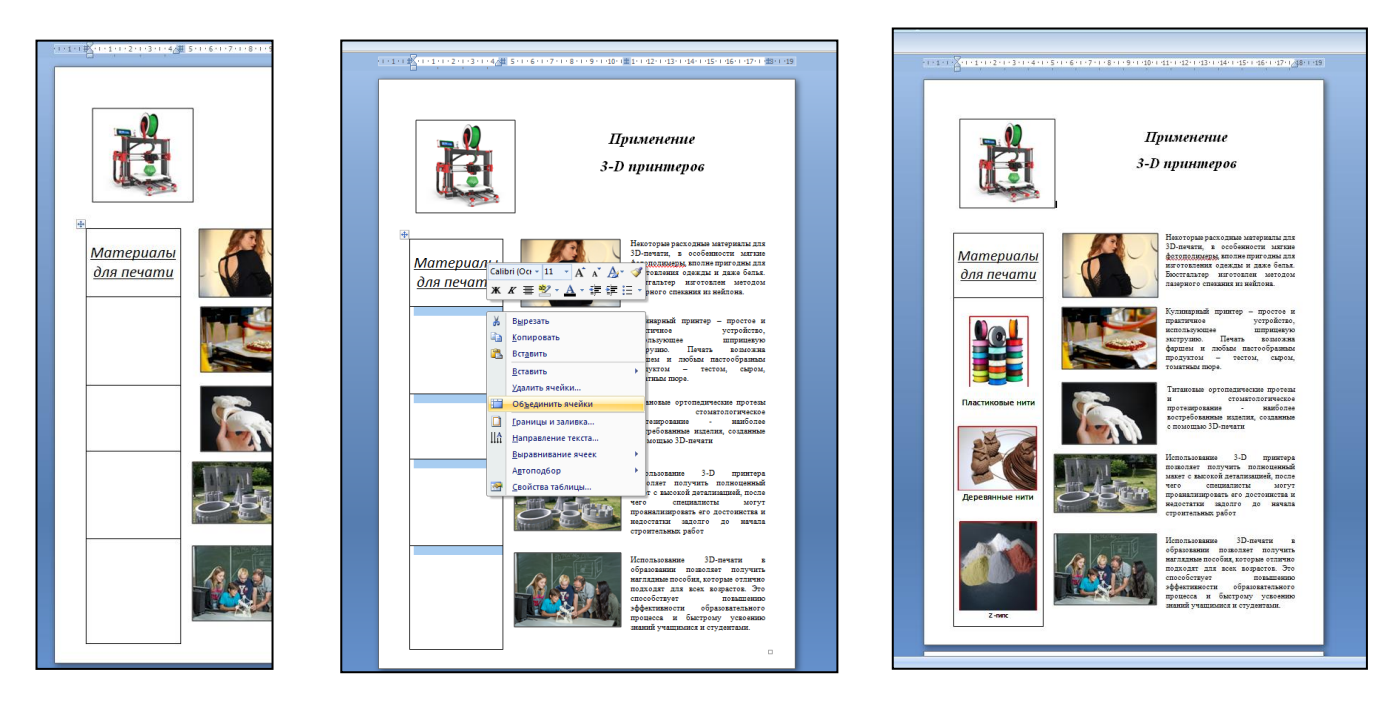

15. Поверните изображения материалов и удалите границы таблицы. См. пункт 13.

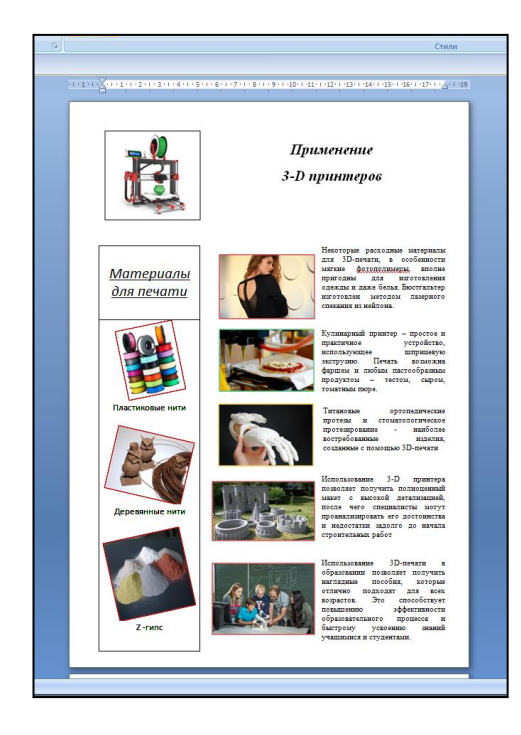

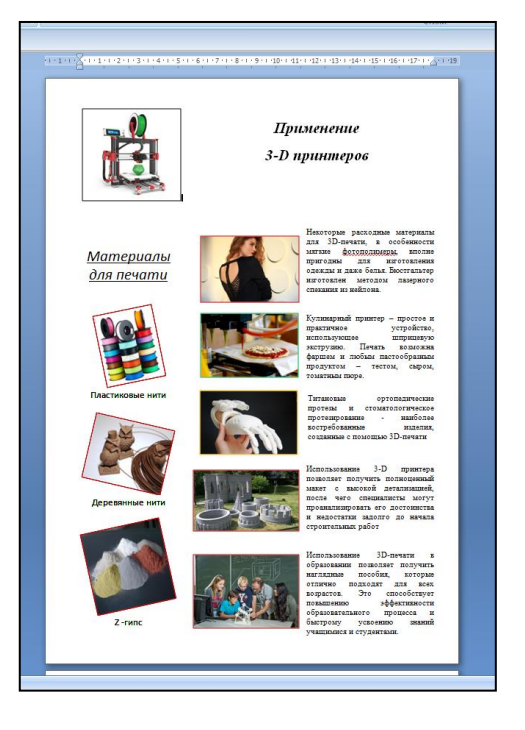

16. Добавьте в свою работу ярких элементов. Вы можете через меню Вставка, фигуры выбрать линию и нарисовать её. Далее щелкаете ПКМ по нарисованной линии, выбираете формат автофигуры, меняете цвет линии, её шаблон и толщину по своему усмотрению.

| 111.7.1.1.1.2.1.3.1.4.1.5.1                | - 6 - 1 - 7 - 1 - 8 - 1 - 9 - 1 - 40 - 1 - 1 - 1 - 1 - 1 - 1 - 1 - 44 - 1 - 1                                                                                                    | 6          | Стили                                                                                                    |
|--------------------------------------------|----------------------------------------------------------------------------------------------------|------------|----------------------------------------------------------------------------------------------------|
| 1                                          | ······································                                                                                                    |            |                                                                                                    |
|                                            | Применение<br>3-D принтеров                                                                                                    | <b>6</b> 0 | анализи с с с с с с с с с с с с с с с с с с                                                                                                    |
| •<br><u>Материалы</u><br><u>для печати</u> | Настория разложи негунизм<br>для 30-личик, в особщести<br>пригоды для инготолник<br>сими накобаль бало насти<br>итотолна накобаль бало бало<br>итотолна накобаль бало бало<br>и бало<br>и бало бало<br>и бало<br>и бало бало<br>и бало<br>и ба |            | ыхника<br>шест: Нет шеста V Слособы залижиции<br>прозрачность: К b 55                                                                                                    |
|                                            | Куликаразый приятер – простое и приятичае устройство,<br>приятичае устройство,<br>приятичае устройство,<br>приятичае собранаето<br>фартик и дойски постобранаето<br>фартик и дойски постобранаето<br>фартики и стото, сырон,<br>тонатнает поре.                                                                                                    |            | Зтрелок<br>ценало:<br>размер:<br>Стандартные циета<br>Стандартные циета                                                                                                    |
| Пластиковые нити                           | Плекенан ортопалические<br>прогадования и стоинсполитические<br>прогадования и клапис,<br>оснавные спомощью 3D-ничати<br>В дрезать<br>К Копцеровать                                                                                                    |            | Тенно-срасный<br>другие цвета<br>ОК Отжена                                                                                                    |
| Деревянные нити                            | Ставить<br>Долмая соединительная линия<br>Соединительная линия усупом<br>Соединительная линия усупом<br>Соединительная линия усупом                                                                                                    |            | Арревиные нити<br>Продости по по по по по по по по по по по по по                                                                                                    |
| Z-гипс                                     |                                                                                                    |            | и пользование 3D-лечати в<br>образовании пользование за отграна<br>опримении пользование пользование пользование пользование<br>образовании пользование пользование пользование<br>образовании пользование пользование пользование<br>образовании пользование пользование пользование<br>образовании пользование пользование пользование<br>порызование пользование пользование пользование<br>образовании пользование пользование пользование<br>порызование пользование пользование пользование<br>образовании пользование пользование пользование<br>порызовании пользование пользование пользование<br>порызовании пользование пользование пользование пользование<br>порызование пользование пользование пользование пользование<br>образование пользование пользование пользование пользование пользование пользование пользование пользование<br>образование пользование пользование пользование пользование пользование пользование пользование пользование пользование<br>образование пользование пользование<br>пользование пользование пользование пользование пользование пользование пользование пользование пользование поль |
|                                            | Формат автофигуры                                                                                                    |            | учалных учальных учальных и студентых и студентых и студентых.                                                                                                    |

17. Окончательный вариант работы.

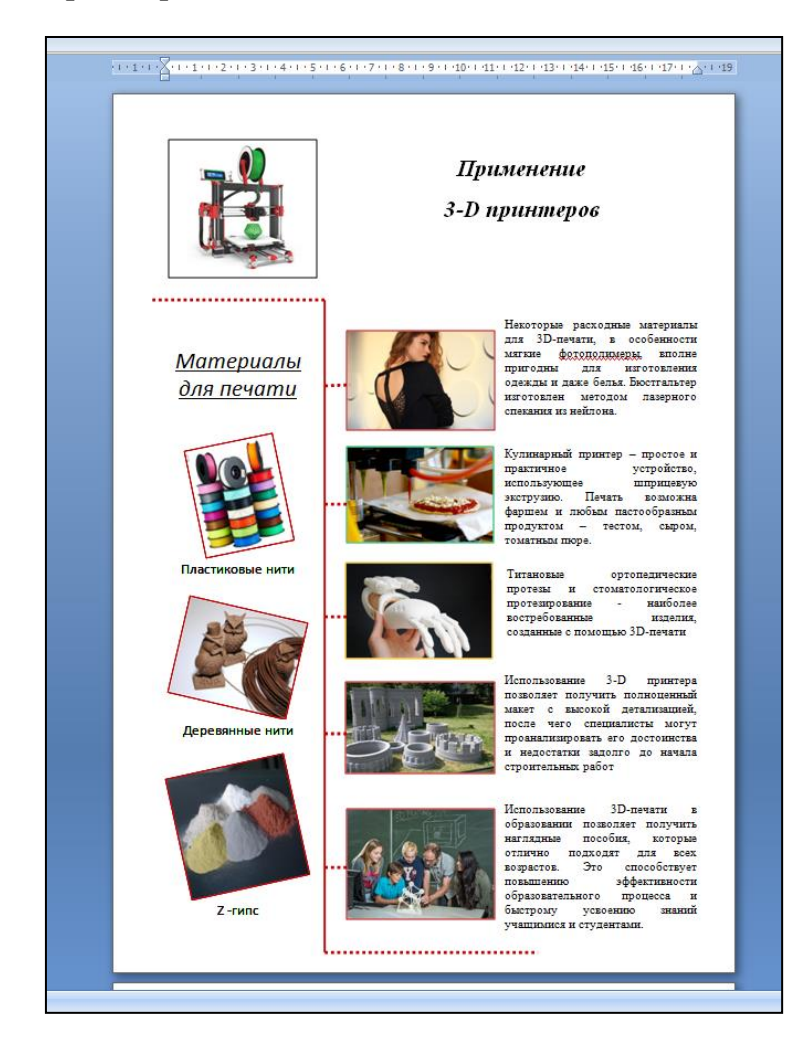

Готовая работа высылается на адрес электронной почты преподавателя вместе с файлом, в котором собрана и подготовлена информация о различных сферах применения 3D – принтеров, его изображением и изображениями материалов для печати.

| Показатель                                             | баллы |
|--------------------------------------------------------|-------|
| Количество областей применения принтера 2-3            | +1    |
| Количество областей применения принтера 4-5            | +4    |
| Количество областей применения принтера 6-7            | +6    |
| Количество текста для каждой области применения        |       |
| соответствует размеру изображения                      | +1    |
| Текст набран одинаковым типом шрифта                   | +1    |
| Текст набран шрифтом, одинаковым по размеру            | +1    |
| Текст выровнен по ширине                               | +1    |
| Количество материалов для печати 1-2                   | +1    |
| Количество материалов для печати 3-4                   | +3    |
| Названия материалов выровнены по центру                | +1    |
| Добавлены декоративные линии одного шаблона            | +1    |
| Добавлены декоративные линии 2 и более шаблонов        | +3    |
| Текст описания применения не соответствует изображению | -5    |

# Критерии оценивания работы

| Количество баллов | оценка                  |
|-------------------|-------------------------|
| 17 - 18           | 5 (отлично)             |
| 15 - 16           | 4 (хорошо)              |
| 10 - 14           | 3 (удовлетворительно)   |
| меньше 10         | 2 (неудовлетворительно) |